# Instructie gebruik online agenda voor reserveren plechtigheden

Ga naar achterambacht.nl en klik op tabblad uitvaartondernemers (reserveren)

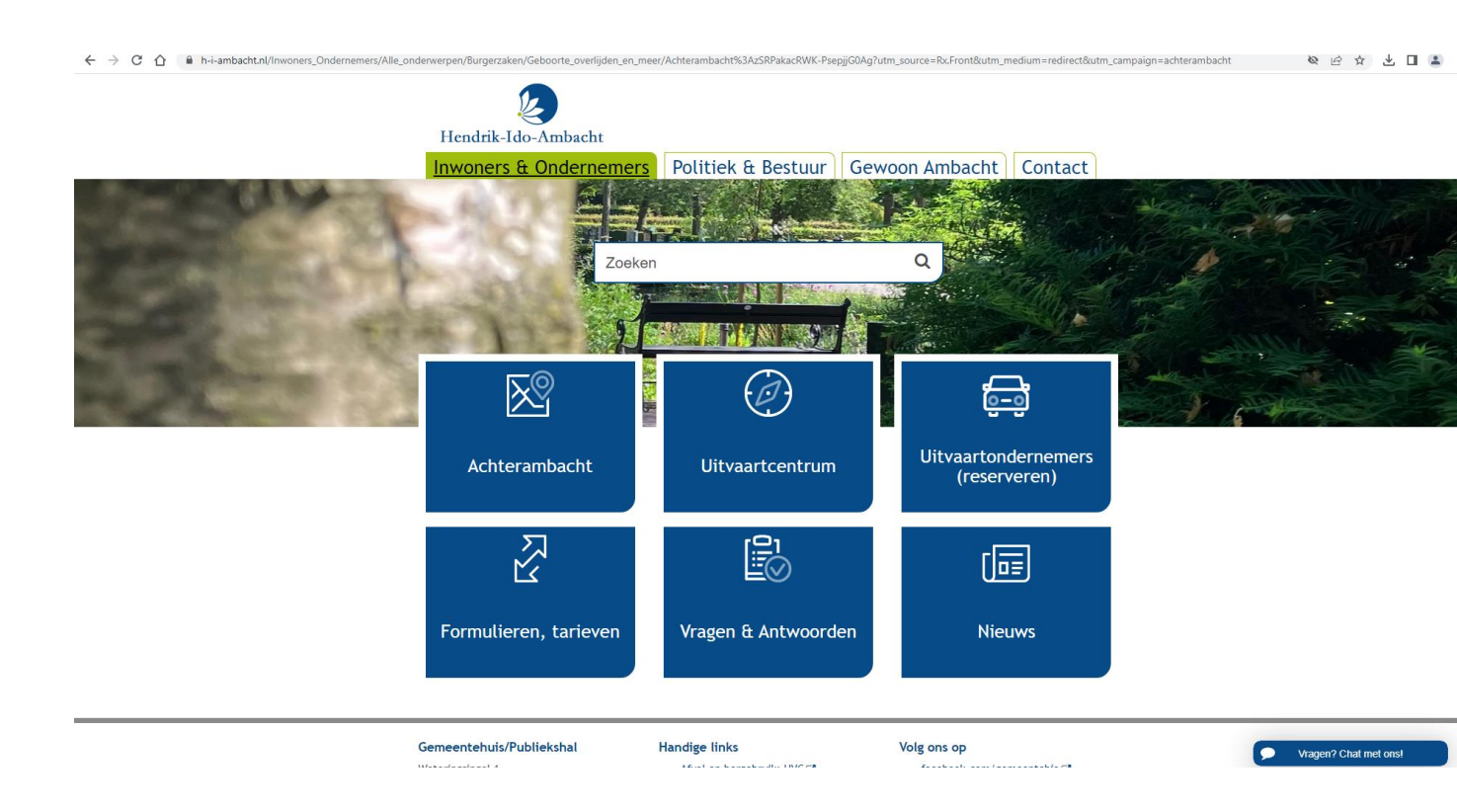

# Klik op de link <u>uitvaartsuite.drechtsteden.nl</u> om bij de online agenda te komen

| Hendrik-Ido-Ambacht<br>Inwoners & Ondernemers<br>Home - Burgerzaken - Geboorte, overlijden en<br>Uitvaartondernemers                                                                                                    | Politiek & Bestuur C                                                                                                    | Zoeken<br>Gewoon Ambacl<br>Nemers<br>Contact                                                                      | م)<br>ht Contact                                                                                                    |   |                  |      |
|----------------------------------------------------------------------------------------------------|----------------------------------------------------------------------------------------------------|----------------------------------------------------------------------------------------------------|----------------------------------------------------------------------------------------------------|---|------------------|------|
| Creation of the standard counter of an biget times<br>Ultvaatondermemers kunnen na inloggen een ple<br>ultvaatouite drechtsteden ni (2).<br>Een moole laatste rustplaats helpt om goed afse<br>Hendrik ido-mbacht heeft twee begraafbaats<br>dagelijks toegankelijk van zonsopgang tot zonso<br>begraven, bij begraafsplaats Achterambacht sta<br>Formulieren en meer informatie vindt u onder A | regelt u online.<br>echtigheid reserveren via de online agen<br>cheid te nemen en geliefden te herdenke<br>en Achterambacht en Waalhof. Beide zij<br>ondergang. Op Waalhof wordt niet meer<br>at ons modern ultvaartcentrum.<br>kchterambacht C. | begraafplaats                                                                                                    | eeg eier inormatie                                                                                                   |   |                  |      |
| Gemeentehuis/Publiekshal<br>Weteringsingel 1<br>3342 AE Hendrik-Ido-Ambacht<br>telefoon: 14 078<br>Openingstijden<br>maandag en woensdag:                                                                                                    | Handige links<br>Afval en hereebruik: HVC C<br>Archief website C<br>Bibliotheek C<br>Coordinated Vulnerability Disclosure<br>De Volgerlanden C<br>Dienst Gezondheid & Jeugd C<br>Politiebureau Hendrik-Ido-Ambacht C                             | Volg ons op<br>facebook.co<br>twitter.com/<br>instagram/g<br>YouTube.com<br>LinkedIn.co<br>Werken bij D<br>Z<br>Z | n/ semeentehia 🕫<br>semeentehia 🕫<br>meentehia C<br>V semeentehia C<br>av semeentehia C<br>rechtsteden – semeentehia | a | Vragen? Chat met | onsl |

# U komt nu in het aanmeldscherm.

1. Vul bij aanmeldcode uw gebruikersnaam in en bij wachtwoord uw wachtwoord en klik op aanmelden.

### Gebruikersnaam:

Wachtwoord:

|                | Aanmelden            |
|----------------|----------------------|
| Assessed as de |                      |
| Aanmeldcode    |                      |
| Wachtwoord     |                      |
|                | Wachtwoord onthouden |
|                | Aanmelden            |
|                | Wachtwoord onthouden |

# TABBLAD LOCATIE EN DATUM

- 2. Locatie is nu alleen nog Hendrik-Ido-Ambacht maar in de toekomst kunnen hier ook de andere Drechtstedengemeentes in beeld komen. Kies dan eerst de juiste gemeente.
- 3. Kies de juiste datum in de kalender.
- 4. Selecteer de aula. Dit is er voor HIA maar één.
- 5. Klik het gewenst groen blok aan. Dit zijn de mogelijkheden die er die dag nog zijn.
- 6. Kies bij betreft reservering "nee"
- 7. En klik op verder (rechts onderin)

|                                                                    |                                                                                                    | <u> </u> |
|--------------------------------------------------------------------|----------------------------------------------------------------------------------------------------|----------|
|                                                                    | Locatie en datum                                                                                                    | Afmelder |
| a a<br>a d<br>a d<br>a d<br>a d<br>a d<br>a d<br>a d<br>a d<br>a d | outling 2002 v 0 Vector Performance Vector Vector | ī        |
| chtera                                                             | bachtseweg                                                                                                    |          |
| 08:00                                                              |                                                                                                    |          |
| 00+00                                                              |                                                                                                    |          |
| 09:00                                                              | 9690 - 1230                                                                                                    |          |
| 10:00                                                              |                                                                                                    |          |
| 11:00                                                              |                                                                                                    |          |
|                                                                    |                                                                                                    |          |
| 12:00                                                              |                                                                                                    |          |
| 13:00                                                              |                                                                                                    |          |
| 14:00                                                              | 1400-1700                                                                                                    |          |
| 15:00                                                              |                                                                                                    |          |
| 15.00                                                              |                                                                                                    |          |
| 16:00                                                              |                                                                                                    |          |
| 17:00                                                              |                                                                                                    |          |
| 18:00                                                              |                                                                                                    |          |
|                                                                    |                                                                                                    |          |
| 19:00                                                              |                                                                                                    |          |
|                                                                    |                                                                                                    |          |
|                                                                    |                                                                                                    |          |
|                                                                    |                                                                                                    |          |
|                                                                    |                                                                                                    | Verder   |
|                                                                    |                                                                                                    |          |

# TABBLAD PLECHTIGHEIDGEGEVENS

- 8. Kies bij plechtigheidssoort wat u voor de betreffende plechtigheid wilt doen.
- 9. Kies bij uitvaartleider uw naam (staat deze nog niet in het systeem bij de betreffende uitvaartondernemer dan kunt u deze ook leeg laten. Wij zullen uw naam dan later toevoegen zowel bij de plechtigheid als ook bij de onderneming zodat deze de volgende keer er wel bij staat.
- 10. Dossiernummer mag leeg gelaten worden
- 11. Geef het verwachte aantal personen op (minimaal 1 maximaal 100)
- 12. Bij opmerkingen kunt u informatie kwijt die van belang is voor de plechtigheid.
- 13. Klik weer op verder rechts onderin.

| < 7 V ⊔                                                                                       |                                                                                 | в н ш 🖷 : |
|-----------------------------------------------------------------------------------------------|---------------------------------------------------------------------------------|-----------|
|                                                                                               | Plechtigheidgegevens                                                            |           |
| Locatie<br>Aula<br>Plechtigheidsdatum<br>Plechtigheidsoort<br>Uitvaartleider<br>Dossiernummer | Headrik Job-Ambacht<br>Achternibuchtseverg<br>mandrag 22 augustus 2023 om 09:30 |           |
| Opmerkingen                                                                                   |                                                                                 |           |
| Terug                                                                                         | 14%                                                                             | Verder    |

# **TABBLAD OVERLEDENE GEGEVENS**

- 14. Vul op dit tabblad de gegevens van de overledene in zoals aangegeven in de betreffende vakken.
- 15. Bij naamgebruik kunt u aangeven hoe de overledene in de BRP staat vermeld.
- 16. Klik het geslacht aan.
- 17. U ziet nu bij naam voluit hoe de overledene in het systeem komt te staan.
- 18. Klik weer op verder rechts onderin

| Voorletters | Voorvoegsel | Naam       |
|-------------|-------------|------------|
|             |             |            |
| Partnernaam |             |            |
| Naamgebruik | eigennaam   | ~          |
| Houngcoron  | cigerineoni |            |
| Geslacht    | Man Vrou    | W Onbekend |
| Naam voluit |             |            |
|             |             |            |

28%

Verder

# **TABBLAD OPDRACHTGEVER GEGEVENS**

- 19. Vul op dit tabblad de gegevens van de opdrachtgever in zoals aangegeven in de betreffende vakken.
- 20. Vul de adresgegevens van de opdrachtgever in.
- 21. Klik weer op verder rechts onderin.

Terug

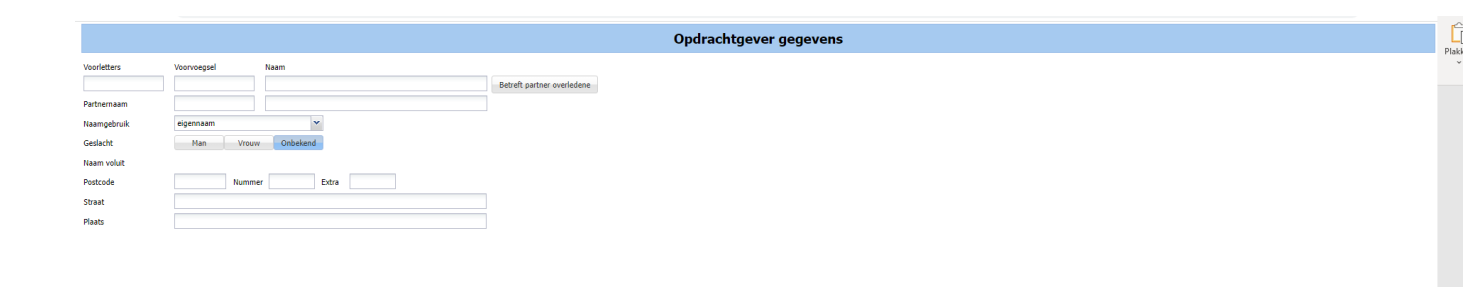

42%

Verder

### **TABBLAD OPBARING**

- 22. Wenst u gebruik te maken van een familiekamer of het mortuarium kies dan ja, zo niet dan op nee.
- 23. Bij ja komen er een paar extra invulvelden in beeld.
- 24. Geef aan vanaf wanneer de opbaring ingaat.
- 25. Kies bij opbaringsruimte één van de mogelijkheden die beschikbaar zijn op dat moment.
- 26. Klik weer op verder rechts onderin.

Opbaring gewenst Ja Nee

Terug

Opbaring

# TABBLAD MUZIEKKEUZE

27. Het tabblad muziekkeuze kunt u overslaan en gelijk weer rechts onderin op verder klikken.

| Muziekkeuze  |                                                                                                  |  |  |  |  |  |  |
|--------------|--------------------------------------------------------------------------------------------------|--|--|--|--|--|--|
| 1.           |                                                                                                  |  |  |  |  |  |  |
| 2.           |                                                                                                  |  |  |  |  |  |  |
| 3.           |                                                                                                  |  |  |  |  |  |  |
| 4.           |                                                                                                  |  |  |  |  |  |  |
| 5.           |                                                                                                  |  |  |  |  |  |  |
|              |                                                                                                  |  |  |  |  |  |  |
|              |                                                                                                  |  |  |  |  |  |  |
|              |                                                                                                  |  |  |  |  |  |  |
|              |                                                                                                  |  |  |  |  |  |  |
|              |                                                                                                  |  |  |  |  |  |  |
|              |                                                                                                  |  |  |  |  |  |  |
|              |                                                                                                  |  |  |  |  |  |  |
|              |                                                                                                  |  |  |  |  |  |  |
|              |                                                                                                  |  |  |  |  |  |  |
|              |                                                                                                  |  |  |  |  |  |  |
|              |                                                                                                  |  |  |  |  |  |  |
|              |                                                                                                  |  |  |  |  |  |  |
|              |                                                                                                  |  |  |  |  |  |  |
|              |                                                                                                  |  |  |  |  |  |  |
|              |                                                                                                  |  |  |  |  |  |  |
|              |                                                                                                  |  |  |  |  |  |  |
|              |                                                                                                  |  |  |  |  |  |  |
|              |                                                                                                  |  |  |  |  |  |  |
|              |                                                                                                  |  |  |  |  |  |  |
|              |                                                                                                  |  |  |  |  |  |  |
|              |                                                                                                  |  |  |  |  |  |  |
|              |                                                                                                  |  |  |  |  |  |  |
|              |                                                                                                  |  |  |  |  |  |  |
|              |                                                                                                  |  |  |  |  |  |  |
|              |                                                                                                  |  |  |  |  |  |  |
|              |                                                                                                  |  |  |  |  |  |  |
| Het invoeren | van de muziekstukken is optioneel en kan ook later telefonisch of via e-mail worden doorgegeven. |  |  |  |  |  |  |

| Terug | 71% | Verder |
|-------|-----|--------|
|       |     |        |

# TABBLAD DIENSTEN

28. Het tabblad diensten kunt u overslaan en gelijk weer rechts onderin op verder klikken.

|                                                                                                    | 0 |
|----------------------------------------------------------------------------------------------------|---|
|                                                                                                    |   |
|                                                                                                    |   |
|                                                                                                    |   |
|                                                                                                    |   |
|                                                                                                    |   |
|                                                                                                    |   |
|                                                                                                    |   |
|                                                                                                    |   |
|                                                                                                    |   |
|                                                                                                    |   |
|                                                                                                    |   |
|                                                                                                    |   |
|                                                                                                    |   |
|                                                                                                    |   |
|                                                                                                    |   |
|                                                                                                    |   |
|                                                                                                    |   |
| Het invoeren van de diensten is optioneel en kan ook later telefonisch of via e-mail worden doorgegeven. |   |
| Terug 85%                                                                                                |   |

### TABBLAD BEVESTIGEN

- 29. Hier vindt u de samenvatting van de door u ingevoerde gegevens. Controleer deze goed.
- 30. Is iets niet goed, ga dan via de knop terug links onderin terug naar de betreffende pagina en wijzig de gegevens.
- 31. Als alles correct is ingevoerd, klik dan op bevestigen rechts onderin.

| Bevestigen                                                              |                                                                                               |  |  |  |  |
|-------------------------------------------------------------------------|-----------------------------------------------------------------------------------------------|--|--|--|--|
| Er wordt een reservering aangemaakt voor de heer T test met de volgende | gegevens                                                                                      |  |  |  |  |
| Locatie                                                                 |                                                                                               |  |  |  |  |
| Naan<br>Adres<br>Contat<br>Telefoon<br>Telefoon                         | Hendrik-169-Ambacht<br>Achterambachtseureg 8, 3342 LB Hendrik-Tdo-Ambacht<br>078-7702770      |  |  |  |  |
| Plechtigheid gegevens                                                   |                                                                                               |  |  |  |  |
| Aula<br>Tijdatijo<br>Aulal personen<br>Soort<br>Dosser                  | Achternmbachtsweg<br>maandag 21 augustus 2023 om 09:30 uur<br>Ø<br>Aula, begraven, condoleren |  |  |  |  |
| Overledene gegevens                                                     |                                                                                               |  |  |  |  |
| Naam                                                                    | de heer T test                                                                                |  |  |  |  |
| Aanvrager gegevens                                                      |                                                                                               |  |  |  |  |
| Naam<br>Adres                                                           | de heer V Voorbeeld<br>Achterambachtseweg 8, 3342 LB Hendrik-Ido-Ambacht                      |  |  |  |  |
| Opbaring                                                                |                                                                                               |  |  |  |  |
| Geen opbaring opgegeven                                                 |                                                                                               |  |  |  |  |
| Muziek                                                                  |                                                                                               |  |  |  |  |
| Diensten                                                                |                                                                                               |  |  |  |  |
|                                                                         |                                                                                               |  |  |  |  |
|                                                                         |                                                                                               |  |  |  |  |
|                                                                         |                                                                                               |  |  |  |  |
|                                                                         |                                                                                               |  |  |  |  |
|                                                                         |                                                                                               |  |  |  |  |

Terug

100%

Bevestigen

### POP UP SCHERM RESERVERING

- 32. Klik op ok en u ontvangt een bevestigingsmail van de reservering. Deze mail ontvangen wij ook, zodat wij kunnen zien dat er een nieuwe boeking is gemaakt.
- 33. Hierna kunt u zich afmelden rechts bovenin.

|                                                                                                    | Locatie en datum                                                          | Afmelden |            |
|----------------------------------------------------------------------------------------------------|---------------------------------------------------------------------------|----------|------------|
| Image: Instantial Social Socieles Social Social Social S |                                                                           | н        | Saven S Ol |
| Achterambachtseweg                                                                                                    |                                                                           |          |            |
| 08.00<br>(9.00<br>(9639-1330<br>11.00                                                                                                    | Reservering                                                               |          |            |
| 12:00                                                                                                    | De plechtigheid is gereserveerd en een bevestigings e-mail is verstuurd.! |          |            |
| 13:00                                                                                                    | OK                                                                        |          |            |
| 14:00 14:00 - 17:00                                                                                                    |                                                                           |          |            |
| 15:00                                                                                                    |                                                                           |          |            |
| 16:00                                                                                                    |                                                                           |          |            |
| 17:00                                                                                                    |                                                                           |          |            |
| 18:00                                                                                                    |                                                                           |          |            |
| 19:00                                                                                                    |                                                                           |          |            |
|                                                                                                    |                                                                           |          |            |
|                                                                                                    |                                                                           |          |            |
|                                                                                                    |                                                                           | Verder   |            |

### Voorlopige reservering online geboekte plechtigheid

Geachte heer/mevrouw,

Bedankt voor het voorlopig reserveren van de uitvaart van @OverledeneNaam@ Hieronder vindt u de details van uw reservering:

@Plechtigheidsdatum@

@StartTijd@ tot @EindTijd@

@PlechtigheidsType@

Dit betreft een automatische e-mail van uw voorlopige reservering. Uw reservering wordt definitief als u ons ingevulde aanvraagformulier en (mits van toepassing) ons cateringformulier naar het e-mailadres van de begraafplaats heeft gestuurd: <u>begraafplaats@h-i-ambacht.nl</u>. Wij adviseren u om zo snel mogelijk de ingevulde en ondertekende formulier(en) op te sturen. Doe dit uiterlijk 48 uur voordat uw reservering ingaat, anders vervalt uw reservering.

#### Heeft u vragen of wilt u meer weten?

Heeft u een vraag over deze automatische e-mail of over uw reservering? Neem dan contact op met het team begraafplaatsen en uitvaartcentrum via <u>begraafplaats@h-i-ambacht.nl</u> of telefonisch tijdens kantoortijden (09:00-16:00) via 078 770 2753.

Met vriendelijke groet,

Edwin Korsmit

Beheerder begraafplaatsen en uitvaartcentrum